## **Record Change Auditing**

Last Modified on 04/09/2020 4:46 pm AEST

Record Change Audit Policies define what changes are tracked on Records; auditing can be enabled on Fields and Relationships.

To configure an audit policy:

- 1. Navigate to the **Administration** landing page.
- 2. In the Left Navigation Area, select Audit. The Audit expands to display list.
- 3. Select Record Change Policies (existing Record Change Policies display)
- 4. Select +NEW (Record Change Audit Policy form displays)
- 5. Complete the necessary information, e.g. Name, Object to trigger on, Fields to Audit (or, Relationship to Audit).
- 6. Select Save

Notes:

- Multiple fields or relationships can be defined in one audit policy
- Multiple policies can be defined on the same object. However, it may lead to multiple audit log entries
- If an audit log has more than 10,000 characters, then it is truncated and added to the next line.